## DDDDD stp DDDD alcatel NNNN root

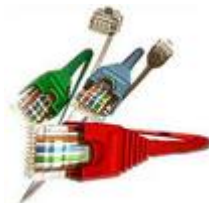

(Routing Table) \_\_\_\_\_\_\_ ΠΠΠ 

\_\_\_\_\_\_stp \_\_\_\_\_cost \_\_\_\_\_ תתתחת root תתתתחתתתתתתתתתתתתתתתתתתתתת root תתתחתתת root \_\_\_\_\_\_ )

תתתתתתתתתתתחת root תתתתתתתתתתת (תתתתתתתתתת  $\square \square \square \square$  hop 

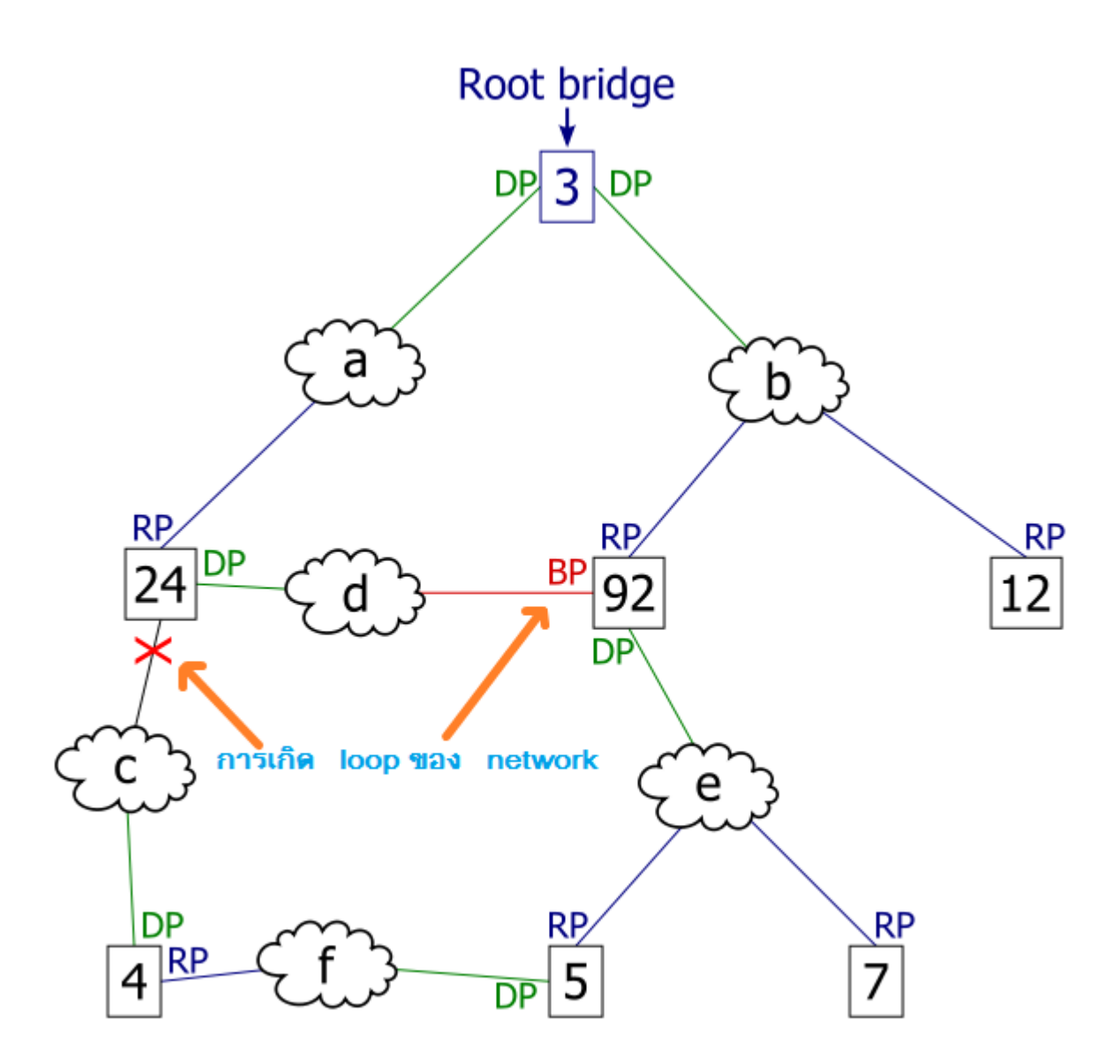

\_\_\_\_\_ switching 3com 4500,5500,9700

#Jun 14 09:41:23:116 2009 4500 L2INF/2/PORT LINK STATUS

CHANGE:- 1 – Trap 1.3.6.1.6.3.1.1.5.3(linkDown): portIndex is 4227706, ifAdminStatus is 1, ifOperStatus is 2

%Jun 14 09:41:23:118 2009 4500 L2INF/5/PORT LINK STATUS CHANGE:- 1 - Ethernet1/0/11 is DOWN

[3Com-sw]display stp interface Ethernet 1/0/11

```
--[CIST][Port11(Ethernet1/0/11)][DISCARDING]--
```

Port Protocol :enabled Port Role :CIST Designated Port Port Priority :128 Port Cost(Dot1T) :Config=auto / Active=200000 Desg. Bridge/Port :32768.001e-c17d-7580 / 128.11 Port Edged :Config=disabled / Active=disabled Point-to-point :Config=auto / Active=true Transmit Limit :10 packets/hello-time Protection Type :Loop MSTP BPDU format :Config=auto / Active=legacy Port Config Digest Snooping :disabled Num of Vlans Mapped :1 *PortTimes* :Hello 2s MaxAge 20s FwDly 15s MsgAge 1s RemHop 20 BPDU Sent :14 TCN: 0, Config: 0, RST: 0, MST: 14 BPDU Received :0 TCN: 0, Config: 0, RST: 0, MST: 0

[3Com-sw]stp disable

%Jun 14 09:41:24:623 2009 4500 MSTP/3/STPSTOP:- 1 -STP is now disabled on the de vice.

## 

[3Com-sw]display stp interface Ethernet 1/0/11
Protocol Status : disabled
Protocol Std. :IEEE 802.1s
Version :3
CIST Bridge-Prio. :32768
MAC address :001e-c17d-7580
Max age(s) :20
Forward delay(s) :15
Hello time(s) :2
Max hops :20

[3Com-sw]save